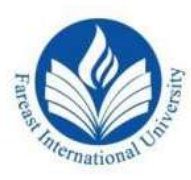

FAREAST INTERNATIONAL UNIVERSITY House # 87, Road # 06, Block - C, Banani, Dhaka-1213, Bangladesh Phone: +8802222291453, 02222291576, 02222285165, Fax: +8802222291845 Mobile: +8801986810710, +8801986810610, E-Mail: info@fiu.edu.bd

| বিকাশের মাধ্যমে ফী পরিশোধের লিয়ম                                                                         |                                                                                 |
|----------------------------------------------------------------------------------------------------|---------------------------------------------------------------------------------|
| APP এর মাধ্যমে ফী পরিশোধের লিয়ম                                                                          | *247# ডায়াল করে ফী পরিশোধের নিয়ম                                              |
| Step 1: Login to your bKash Account                                                                       | Step 1: Dial *247#                                                              |
| Step 2: Click "See More"                                                                                  | Step 2: Select Option 3 - Payment                                               |
| Step 3: Select "Education Fee"<br>Step 4: Search Institute & Select<br>"Fareast International University" | Step 3: Enter Merchant bKash<br>Account No. 01905450335<br>Step 4: Enter Amount |
| Step 5: Enter Reference ID:                                                                               | Step 5: Enter Reference:                                                        |
| Your Student ID                                                                                           | Your Student ID                                                                 |
| Step 6: Enter Amount                                                                                      | Step 6: Enter Counter: 1                                                        |
| Step 7: Enter your bKash PIN                                                                              | Step 7: Enter your bKash PIN                                                    |
| Step 8: Tap & Hold for payment                                                                            | Step 8: Select Send/OK for payment                                              |

\*\* ফী পরিশোধের পর কনফার্মেশনের জন্য বিকাশ পেমেন্ট এর স্ক্রিনশটটি epay@fiu.edu.bd এই ঠিকানায় ইমেইল করতে হবে।